# 연구참여확약서신청 AIMS 매뉴얼

- 연구참여확약서 신규 등록 : 2p ~ 9p
   ※ 과거 학기 연구참여확약서 신규 등록을 원할 경우(소급 계획 입력) : 10p
- 연구참여확약서 변경 : 11p ~ 13p

# ■ 연구참여확약서 신규 등록

|      | 17   | 김철수    |            | 209900002  | >초기회  | 파 직                                         | 긥             | 부교수              | 소                                        | 속           | 본교 인공자                                | l능·데이터사이      | 언스학과     |        |
|------|------|--------|------------|------------|-------|---------------------------------------------|---------------|------------------|------------------------------------------|-------------|---------------------------------------|---------------|----------|--------|
| 학년도  | 2022 | 1      | ) 학기       | 1학기        | -     |                                             |               |                  |                                          |             | 2                                     |               |          |        |
| 학년도  | 학기   | 신청차수   | 신청일자       | 신청상태       | 🖸 변경신 | 첨 정보                                        | > 전           | 자결재 🜔 전자령        | 3 H )                                    | (H) (H) (H) | () (전 신왕) (@ 조                        | 회 🔓 추가 🛛      | (제장)(會)  | 삭제) 😒  |
| 2022 | 1학기  | 6      | 2022-02-07 | 승인         | 신청차=  | ∻ 8                                         | 1             |                  | 신청상                                      | SEH         | 승민                                    |               |          |        |
| 2022 | 1학기  | 5      | 2022-02-07 | 승인         |       | 테스                                          | 三(0)き         | 201)             |                                          | ~           |                                       |               |          |        |
| 2022 | 1학기  | 4      | 2022-02-03 | 승인         |       |                                             |               |                  |                                          |             |                                       |               |          |        |
| 2022 | 1학기  | 3      | 2022-01-28 | · 승인       |       |                                             |               |                  |                                          |             |                                       |               |          |        |
| 2022 | 1학기  | 2      | 2022-01-27 | 승인         | 신정사   | 7                                           |               |                  |                                          |             | 반려사유                                  |               |          |        |
| 2022 | 1학기  | 1      | 2022-01-06 | 승인         |       |                                             |               |                  |                                          |             |                                       |               |          |        |
|      |      |        |            |            |       |                                             |               |                  |                                          | ~           |                                       |               |          |        |
|      |      | 222253 |            | 1212102000 |       |                                             |               | C                | 22-24-22-22-22-22-22-22-22-22-22-22-22-2 |             |                                       |               |          | -      |
| 변경   | 성명   | 신분     | 참여여부       | 동의여부       | 계좌여부  | 한생연<br>···································· | 친구원           | 인건비등록 🕑          | 인건비, 지급                                  |             | · 확약서매일발송 )                           | (> 27 [m 4    | [加]() 地名 | ·변경취   |
| 변경   | 강아주  | 박사과정   | 참여         | 비동의        | Y     | 학생과서                                        | [기간(<br>LON / | 1 2021,01,01     | * 9999                                   | 1, 99, 99   | )<br>(011751) = 011/ 1                | 100 000 1     | TL08 /   | 40     |
| w ~2 | 락야수  | 탁사과영   | 3 삼여       | 동의         | Y     | 을행에는                                        | 2 - 4 (       | 7,200,000 )      | 20                                       |             | (예정) 종곡(                              | ,150,200)     | 0=(      | 49,    |
| 23   | 이야수  | 의사파영   | 감여         | 중의         | Ŷ     | 인물                                          | 88<br>48      | 80r <del>-</del> | 20                                       | 2190101     | · · · · · · · · · · · · · · · · · · · | 190620-+++++  |          |        |
|      |      |        |            |            |       | 00                                          |               | ucor<br>ucor     | -                                        |             | 720524                                | 0.700.001     | 7.01     |        |
|      |      |        |            |            |       | 신문                                          | イモ<br>フロル     |                  | <u> </u>                                 |             | 고대피 구문                                |               | μII      |        |
|      |      |        |            |            |       | 직                                           |               | 석박사통한과정          | 석사과                                      | 전/በ         | 치종 한력                                 | 한사            | -        |        |
|      |      |        |            |            |       | 심창대                                         | 7121          | 2022-03 ~ 202    | 2-07                                     |             | 대상 기간                                 | 2022-03 ~ 2   | 022-08   |        |
|      |      |        |            |            |       | 담당업무                                        | (역할)          | Test             |                                          |             | 110 112                               |               |          |        |
|      |      |        |            |            |       | 참여                                          | 여부            | 이참여 이비           | 참여                                       |             | 핸드폰 번호                                | 1             |          |        |
|      |      |        |            |            |       | 전화                                          | 번호            | 1                |                                          |             | 전자 우편                                 | yuyi880ajou.a | c.kr     |        |
|      |      |        |            |            |       | -                                           |               | 164-99_ 경기       | -<br> 도 수원시                              | 1 영통-       | 구 월드컵로 206 ()                         | 원천동, 아주대학     | i교)      |        |
|      |      |        |            |            |       | Ť                                           | 2             |                  |                                          |             |                                       |               |          |        |
|      |      |        |            |            |       | 지급                                          | 은행            | 스탠다드차타드          | - 3                                      |             | 계좌번호                                  | 22222222222   |          |        |
|      |      |        |            |            |       | KRI등록                                       | 번호            | 11900001         |                                          |             | 예금주                                   | 강아주           | >        | 지금률 조회 |
|      |      |        |            |            |       | 확약서변                                        | 경사유           | 연구개발과제 협         | 약 체결·                                    | 변경·         | 중단·해약                                 |               | ~        |        |
|      |      |        |            |            |       | 3141                                        |               | 연구참며확약서          | 461 20220                                | 0207        |                                       |               |          |        |

- 학기 단위(6개월)로

① 학년도·학기 세팅

"연구참여확약서" 작성 및 조회

② "조회" 버튼 클릭

③ "추가" 버튼 클릭

④ "신규" 버튼 클릭

※ 만약 학생을 잘못 추가하였을 경우,
 "삭제" 버튼을 클릭하여 등록을
 취소할 수 있음

#### ⑤ 학생 조회

- 성명 또는 학번으로 조회

⑥ "확인" 클릭

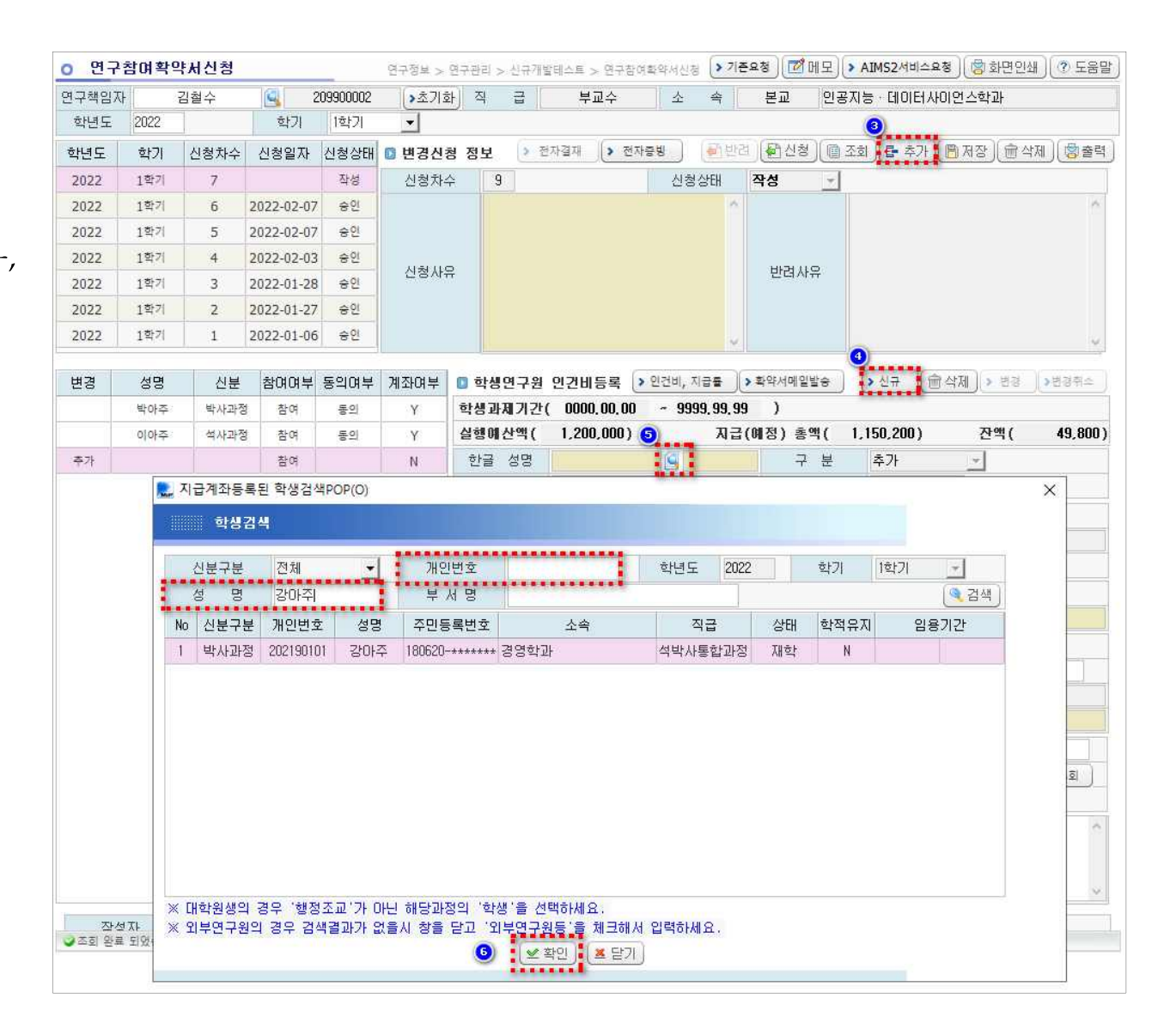

|      |      | 김절수  | 2          | 09900002 | <u>।</u> २.७इ | 비식 급   |                | 소속            | 39                             | 학과                |                 |         |
|------|------|------|------------|----------|---------------|--------|----------------|---------------|--------------------------------|-------------------|-----------------|---------|
| 학년도  | 2022 |      | 학기         | 1학기      | -             |        |                |               |                                |                   |                 |         |
| 학년도  | 학기   | 신청차수 | 신청일자       | 신청상태     | 🖸 변경신청        | 형 정보   | > 전자결재 > 전자    | 증빙 🤞          | 반려 (환천청) 📵 :                   | 조회 📴 추가 🚺         | 김저장 💼 삭         | 'त्रा [ |
| 2022 | 1학기  | 7    |            | 작성       | 신청차식          | > 9    |                | 신청상태          | 작성 🗾                           |                   | 9               |         |
| 2022 | 1학기  | 6    | 2022-02-07 | 응인       |               | test   |                |               | A                              |                   |                 |         |
| 2022 | 1학기  | 5    | 2022-02-07 | 승인       |               |        |                |               | 1                              |                   |                 |         |
| 2022 | 1학기  | 4    | 2022-02-03 | 응인       |               | ,      |                |               | HITHUO                         |                   |                 |         |
| 2022 | 1학기  | 3    | 2022-01-28 | 응인       | 신영사구          | T      |                |               | 반려자류                           |                   |                 |         |
| 2022 | 1학기  | 2    | 2022-01-27 | 응인       |               |        |                |               | 1                              |                   |                 |         |
| 2022 | 1학기  | 1    | 2022-01-06 | 응인       |               | No.    |                |               |                                |                   |                 |         |
|      |      |      |            |          |               |        | <u>@</u> 21    |               |                                |                   |                 |         |
| 변경   | 성명   | 신분   | 참여여부       | 동의며부     | 계좌여부          | 🖸 학생연- | 7원 인건비등약       | 인건비, 지급를      | 화약서메일발송                        | <u> 신규</u> (會신    | 삭제 > 변경         | >변경*    |
|      | 박아주  | 박사과정 | 참여         | 동의       | Y             | 학생과제7  | 1간( 0000,00,00 | ~ 9999,99     | 1,99 )                         |                   |                 |         |
|      | 이아주  | 석사과정 | 참여         | 동의       | Y             | 실형예산역  | 4( 1,200,000)  | ₩ 아주대         | <u> 그(예정) 초애(</u><br>학교 AIMS2  | 1 150 200 )       | <u>자애(</u><br>× | 49,     |
| 추가   | 강아주  | 박사과정 | 참여         |          | N             | 한글 성   | 명 강아주          | Chen 11 I     | - M.                           |                   |                 |         |
|      |      |      |            |          |               | 영문 성   | 명 test         |               | 저장 되었습니다                       |                   | 2010/001        |         |
|      |      |      |            |          |               | 신분 구   | 분 박사과정         | <u>.</u> U    | '작성' 단계이면서 모든<br>'신청' 해주시기 바랍니 | E 정보를 입력완료<br>니다. | 하시면             |         |
|      |      |      |            |          |               | 소속 기   | 관 아주대학교        |               |                                |                   |                 |         |
|      |      |      |            |          |               | 직      | 급 석박사통합과정      | \$            |                                |                   | 확인              |         |
|      |      |      |            |          |               | 실참여 기  | 간~ ~           |               |                                | -                 |                 |         |
|      |      |      |            |          | 0             | 담당업무(역 | (할) test       |               |                                |                   |                 |         |
|      |      |      |            |          |               | 참여 여   | 부 ⓒ참며 ㅇㅂ       | 비참여           | 핸드폰 번호                         | 1 1               |                 |         |
|      |      |      |            |          |               | 전화 번   | 호 1            |               | 전자 우편                          | 1211adae0naa      | aver.com        |         |
|      |      |      |            |          |               | ~      | . 164-99_ 🖳 경기 | 기도 수원시 영      | 령통구 월드컵로 206                   | (원천동, 아주대혁        | 박교)             |         |
|      |      |      |            |          |               | 2      |                |               |                                |                   |                 |         |
|      |      |      |            |          |               | 지급 은   | 행 📕            | <u>_</u> [] Г | 계좌번호                           |                   |                 |         |
|      |      |      |            |          |               | KR1등록번 | 호 11900001     |               | 예금주                            |                   | <b>১</b> ম      | 급률 조호   |
|      |      |      |            |          |               | 확약서변경  | 사유             |               |                                |                   | *               |         |
|      |      |      |            |          |               |        |                |               |                                |                   |                 |         |
|      |      |      |            |          |               |        |                |               |                                |                   |                 |         |
|      |      |      |            |          |               | Ы      | a              |               |                                |                   |                 |         |

# ⑦ 담당업무(역할) 기재

- 비교적 상세하게 기재할 것

### ⑧ 신청사유 기재

⑨ 저장

### 🕕 팝업 닫기

① "인건비,지급률" 버튼 클릭

迎 인건비 입력, 저장

- 인건비를 지급하지 않는
- 월이 있을 시 해당 월 지급액 "0원"입력

| Mer 2    | 연구참여확약       | 지급계획POP | P(O)  |      |      |                   |                            |                           |                                         |      |      |                                       |        |              | ×             |
|----------|--------------|---------|-------|------|------|-------------------|----------------------------|---------------------------|-----------------------------------------|------|------|---------------------------------------|--------|--------------|---------------|
|          | 연구참          | 여확약서 지  | 급계획   |      |      |                   |                            |                           |                                         |      |      |                                       |        |              |               |
| No       | ) 변공         | 3       | 성명    |      | 신분   |                   |                            | 소                         | ·4                                      |      |      | 실참여7                                  | 1간     | CHI CHI      | 산잔액           |
| 1        | <b></b><br>ج | ŀ       | 강아주   | Ę    | 박사과정 | 경영학               | 학과                         |                           |                                         |      |      |                                       |        |              | 49,800        |
| 2        |              |         | 박아주   | ţ    | 박사과정 | 381               | 학과                         |                           |                                         |      | 202  | 22-03                                 | 2022-0 | D3           | 49,800        |
| 3        |              | 6       | 이아주   | 2    | 석사과정 | 391               | 학과                         |                           |                                         |      | 202  | 22-03                                 | 2022-0 | 06           | 49,800        |
|          |              | 0 7 7   | 필요    | 2811 | 소득금  | 액/세윸              | М                          | 2                         |                                         |      | 1    | 1                                     |        |              | 81 71 7       |
| Γ        | 지급(메장)<br>년월 | (예상)액   | 비율(%) | 필요경비 | 소득금액 | 세율(%)             | 소득세                        | -<br>주민세                  | 실지급액                                    | 참여율  | 지급여부 | 처리년월                                  | 소급     | 소급사유         | 월 시급<br>한도금액  |
| Ī,       | 202203       | 5,000   | 0.00  | 0    | 0    | 0.00              | 0                          | 0                         | 0                                       | 0.20 |      |                                       | T      |              | 2,500,000     |
| <u>,</u> | 202204       | 5,000   | 0.00  | 0    | 0    | 0.00              | 0                          | 0                         | 0                                       | 0.20 |      |                                       | TE     |              | 2,500,000     |
| I,       | 202205       | 5,000   | 0.00  | 0    | 0    | 0.00              | 0                          | 0                         | 0                                       | 0.20 |      |                                       | TE     |              | 2,500,000     |
| <u>L</u> | 202206       | 5,000   | 0.00  | 0    | 0    | 0.00              | 0                          | 0                         | 0                                       | 0.20 |      |                                       |        |              | 2,500,000     |
| Γ        | 202207       | 5,000   | 0.00  | 0    | 0    | 0.00              | 0                          | 0                         | 0                                       | 0.20 |      |                                       |        |              | 2,500,000     |
| [        | 202208       | 5,000   | 0.00  | 0    | 0    | 0.00              | 0                          | 0                         | 0                                       | 0.20 |      |                                       |        |              | 2,500,000     |
|          |              |         |       |      | e c  | 1구참여확<br>강야<br>인건 | 약지급계획<br>주 님께 지<br>비분 총 30 | 획POP(O)<br>급되는<br>(000 원이 | 우 문 문 문 문 문 문 문 문 문 문 문 문 문 문 문 문 문 문 문 |      |      |                                       |        |              |               |
| 1        | 합 계          | 30,000  | 0     | 0    | 0    | 0                 | 0                          | 0                         | 0                                       |      |      | · · · · · · · · · · · · · · · · · · · |        |              | in the second |
| >7       | 지급기준) 🕨      | 참여율 조회  | )     |      |      |                   |                            |                           |                                         |      |      |                                       |        | ₩ <b>₽</b> ₩ | 장 🎽 닫기        |

① 저장

⑭ "확약서메일발송" 버튼 클릭

※ "확약서메일발송" 버튼은

모든 학생연구원에 대한 작성을 마치고 최종 한 번만 클릭 할 것 (여러 번 클릭 시 다수의 메일이 발송되어 혼란을 줄 수 있음)

| 이 연구:                | 참여확역       | 뱍서신청           |            |          | 연구정부 >     | 연구관리 | > 신규개님 | 발테스트 > 연구참(  | 비락약서신  | 3 > 7          | 존요청      | 7 메모 🔊     | AIMS2서비스요청    | ) 🕲 화면인쇠       | 비 🕐 도움말 |
|----------------------|------------|----------------|------------|----------|------------|------|--------|--------------|--------|----------------|----------|------------|---------------|----------------|---------|
| 면구책임자                |            | 김철수            | 2          | 09900002 | >초기호       | 화] 직 | цц     |              | 소      | 속              |          | 경영학        | 1과            |                |         |
| 학년도                  | 2022       |                | 학기         | 1학기      | -          |      |        |              |        |                |          |            | 13            |                |         |
| 학년도                  | 학기         | 신청차수           | 신청일자       | 신청상태     | 🖸 변경신형     | 형 정보 | ) 전    | 자결재 🕟 전지     | 동방     | ( <b>a</b> ) E | 12 🚱     | 신청) 値 조    | 회 📴 추가 📔      | )저장 💼 삭        | 제 🛜 출력  |
| 2022                 | 1학기        | 7              |            | 작성       | 신청차=       | ÷    | 9      |              | 신      | 청상태            | 작성       | -          | 1.000         |                |         |
| 2022                 | 1학기        | 6              | 2022-02-07 | 승인       |            | t    | est    |              |        | 8              | <u>.</u> |            |               |                | ~       |
| 2022                 | 1학기        | 5              | 2022-02-07 | 승인       |            |      |        |              |        |                |          |            |               |                |         |
| 2022                 | 1학기        | 4              | 2022-02-03 | 승인       | 11-01-11-2 | _    |        |              |        |                | 040-     |            |               |                |         |
| 2022                 | 1학기        | 3              | 2022-01-28 | 승인       | 신청사위       | Ť    |        |              |        |                | 만여       | 리사음        |               |                |         |
| 2022                 | 1학기        | 2              | 2022-01-27 | 승인       |            |      |        |              |        |                |          |            |               |                |         |
| 2022                 | 1학기        | 1              | 2022-01-06 | 승인       |            |      |        |              |        |                | e l      |            |               |                | 4       |
|                      |            |                |            |          |            |      |        | ~            |        |                |          |            |               |                |         |
| 변경                   | 성명         | 신분             | 참여여부       | 동의며부     | 계좌여부       | 0 학  | 생연구원   | 인건비등록        | 이건비,   | 지급률            | · 확약서    | 메일발송       | ▶신규 〕<br>(前식  | 제 ) 변경         | >변경취소   |
| 추가                   | 강아주        | 박사과정           | 성 참여       |          | Y          | 학생:  | 과제기간(  | ( 2021,01,01 | ~ 9    | 999, 99,       | 99)      |            |               |                |         |
|                      | 박아주        | 박사과정           | 성 참여       | 동의       | Y          | 실행   | 몌산액(   | 1,200,000)   |        | X.             | 급(예정)    | <u>총액(</u> | .180,200)     | 잔액(            | 19,800) |
|                      | 이아주        | 석사과정           | 형 참여       | 동의       | Y          | 한글   | 물 성명   | 강아주          |        | 20219          | ME VITU  | AllVI32    | - ^           |                |         |
|                      |            |                |            |          |            | 영문   | 를 성명   | test         |        |                |          |            |               |                |         |
|                      |            |                |            |          |            | 신불   | 큰 구분   | 박사과정         | -      |                |          | 메일물 보내     | 시겠습니까 ?       | 외              |         |
|                      |            |                |            |          |            | 소속   | ; 기관   | 아주대학교        |        |                |          | ¥.         |               |                |         |
|                      |            |                |            |          |            | 직    | 겁      | 석박사통합과경      | 철 석/   | ₩과정/           | T        | 확인         | 취소            | <u> </u>       |         |
|                      |            |                |            |          |            | 실참   | 여 기간   | 2022-03 ~ 20 | )22-08 |                |          |            |               | J22-08         |         |
|                      |            |                |            |          |            | 담당입  | 업무(역할) | test         |        |                |          |            |               |                |         |
|                      |            |                |            |          |            | 참 0  | 1 여 부  | ⊙참며 ○        | 비참여    |                | 핸        | 드폰 번호      | 1             |                |         |
|                      |            |                |            |          |            | 전호   | ト 변호   | 1            |        |                | 7        | 현자 우편      | leeky@ajou.ac | .kr            |         |
|                      |            |                |            |          |            | ≏    | Ą      | 164-99_ 🖳 ප් | 기도 수   | 원시 영           | 통구 월드    | 컵로 206 (   | 원천동, 아주대학     | 교)             |         |
|                      |            |                |            |          |            |      |        |              |        |                |          |            |               |                |         |
|                      |            |                |            |          |            | 지급   | 3 은행   | 스탠다드차타드      |        | <u>,</u> Г     |          | 계좌번호       | 22222222222   |                |         |
|                      |            |                |            |          |            | KRI  | 등록번호   | 11900001     |        |                |          | 예금주        | 강아주           | <b>&gt;</b> মা | 급률 조회   |
|                      |            |                |            |          |            | 확약사  | I변경사유  |              |        |                |          |            |               | <b>.</b>       |         |
|                      |            |                |            |          |            |      |        |              |        |                |          |            |               |                | ~       |
|                      |            |                |            |          |            | Ы    | ב      |              |        |                |          |            |               |                |         |
|                      |            |                |            |          |            |      |        |              |        |                |          |            |               |                |         |
|                      |            |                | 18         |          |            |      |        | N            |        |                |          | 12         | 1             | _              |         |
| <u>자</u> 선<br>교조회 완료 | 자<br>되었습니다 | 20141018<br>}. | 14 2022-02 | -08 -1   | 시철자        |      |        |              | ¥.     | ÷0             | गरा 🙎    | leeky : 이문 | 8             | +1             |         |

<학생연구자 연구참여확약서 동의 - 링크 클릭>

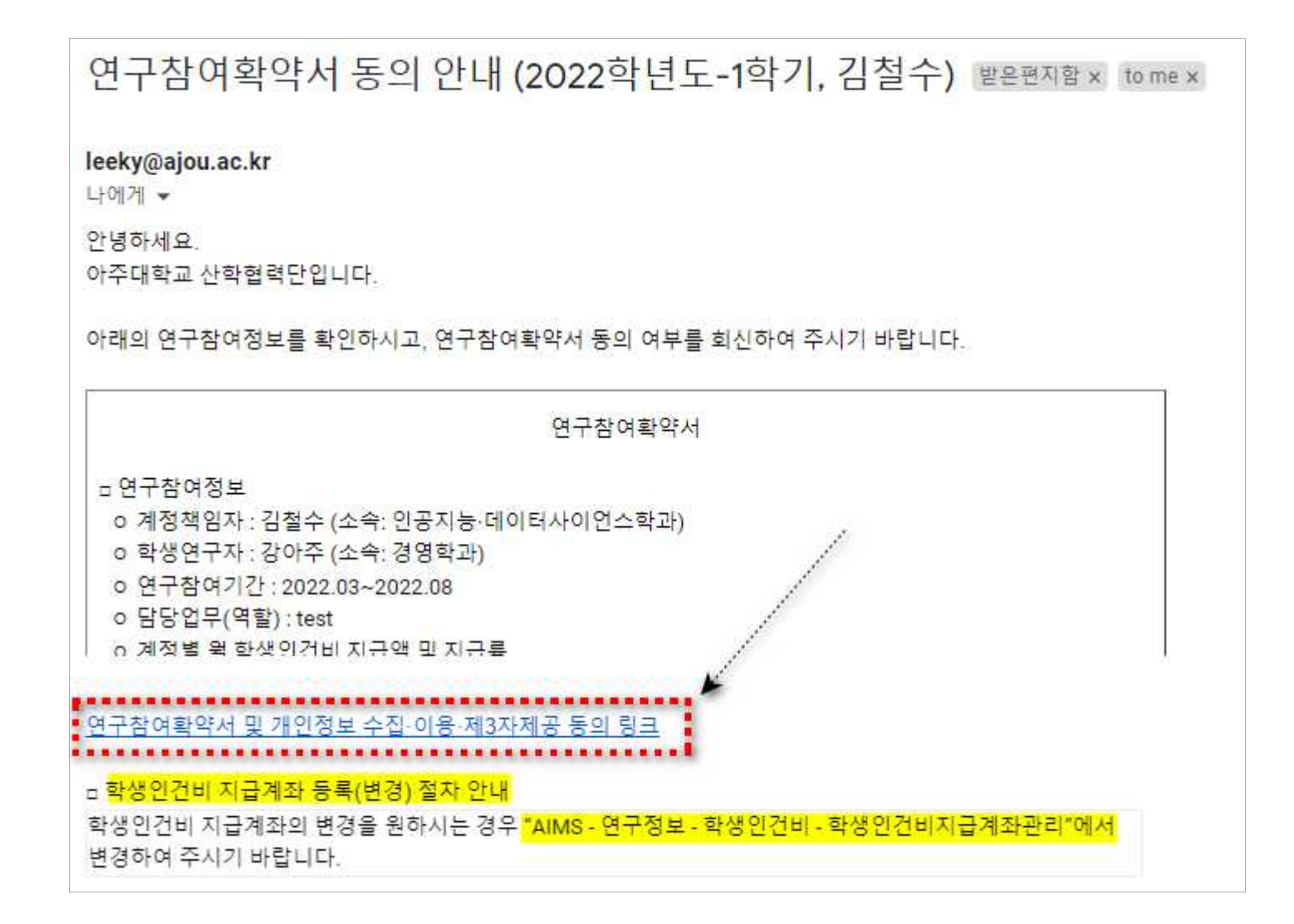

※ 학생인건비 지급계좌 등록(변경) → AIMS-연구정보-학생인건비-학생인건비지급계좌관리
 ※ 학생연구자 본인이 직접 인건비 지급계좌를 등록(변경)하여야 함

<학생연구자 연구참여확약서 동의 -동의/비동의 의견 제출>

|           | 변구참여확약서 동의/비동의 확인 안내<br>동의/비동의 여부를 확인해 주세요. |
|-----------|---------------------------------------------|
|           |                                             |
| 계정책임자     | 김철수 (인공지능·데이터사이언스학과)                        |
| 학생연구원     | 강아주 (경영학과)                                  |
| 학년/학기     | 2022학년도-1학기                                 |
| 담당업무      | test                                        |
| 동의/비동의 여부 | ●동의 ○ 비동의                                   |
|           |                                             |
|           |                                             |
|           | 제출                                          |

15 최종 신청

- 동의여부 모두 "동의\*"일 때 신청가능
  - \* 비동의한 학생이 있을 시 삭제 후 재작성
- 계좌여부 모두 "Y\*"일 때 신청가능
  - \* "N"일 경우 학생연구자 본인이 직접 인건비 지급계좌를 등록해야 함 (7p 참고)

| 연구책임자 |             | 김철수         | 2 2           | 09900002 | >초기호     | 바직 급                  |                                                                                                    | 소                     | 속           | 경영학         | 12H            |                   |
|-------|-------------|-------------|---------------|----------|----------|-----------------------|----------------------------------------------------------------------------------------------------|-----------------------|-------------|-------------|----------------|-------------------|
| 학년도   | 2022        |             | 학기            | 1학기      | -        | - 10-                 |                                                                                                    |                       | 15          |             |                |                   |
| 학년도   | 학기          | 신청차수        | 신청일자          | 신청상태     | 🖸 변경신청   | 형 정보 📀                | 전자결재 ) 전                                                                                                    | 자증빙                   | 탄반격         | 신청 @ 조      | 회) 🛃 추가) 🖪     | ) 저장) (會 삭제) (會 : |
| 2022  | 1학기         | 7           |               | 작성       | 신청차4     | ÷ 9                   |                                                                                                    | 신                     | 청상태         | 작성 🚽        |                | 20 2010           |
| 2022  | 1학기         | 6           | 2022-02-07    | 승인       |          | test                  |                                                                                                    | 1                     | ^           |             |                |                   |
| 2022  | 1학기         | 5           | 2022-02-07    | 승인       |          |                       |                                                                                                    | and the second second |             |             |                |                   |
| 2022  | 1학기         | 4           | 2022-02-03    | 승인       | 1141.116 |                       | and the second second se                                                                                                    |                       |             | NO 10       |                |                   |
| 2022  | 1학기         | 3           | 2022-01-28    | 승인       | 신경사험     | Ŧ                     | and the second second sec |                       |             | 만더사유        |                |                   |
| 2022  | 1학기         | 2           | 2022-01-27    | 승인       |          |                       | ere en en en en en en en en en en en en en                                                                                                    |                       |             |             |                |                   |
| 2022  | 1학기         | 1           | 2022-01-06    | 승인       |          | and the second second |                                                                                                    |                       | ~           |             |                |                   |
|       |             |             |               |          |          |                       |                                                                                                    |                       |             |             | -              |                   |
| 변경    | 성명          | 신분          | 참여여부          | 동의며부     | 계좌여부     | 🛯 학생연구                | 원 인건비등록                                                                                                    | > 인건비,                | 지급률 >       | 확약서메일발송<br> | • 신규   日 4     | '제 🜔 변경 🔷 변경취     |
| 추가    | 강아주         | 박사과정        | 병 참여          | 통의       | Y        | 학생과제기                 | 간( 2021.01.01                                                                                                    | ~ 9                   | 999, 99, 99 | )           | and the second |                   |
|       | 박아주         | 박사과정        | 성 참여          | 동의       | Y        | 실행예산액                 | ( 1,200,000)                                                                                                    |                       | 지급(0        | 훼정)총액( 1    | ,180,200)      | 잔액( 19,8          |
|       | 이아주         | 석사과정        | 성 참여          | 동의       | Y        | 한글 성망                 | 강아주                                                                                                    |                       | 202190101   | 구분          | 추가             | <u></u>           |
|       |             |             |               |          |          | 영문 성망                 | test                                                                                                    |                       |             | 주만등록번호      | 180620-*****   | *                 |
|       |             |             |               |          |          | 신분 구불                 | 박사과정                                                                                                    | -                     |             | 교내외 구분      | 이 교내 이 패       | 22                |
|       |             |             |               |          |          | 소속 기관                 | 아주대학교                                                                                                    |                       | *****       | 소속부서(과)     | 경영학과           |                   |
|       |             |             |               |          |          | 직 급                   | 석박사통합과                                                                                                    | 정 석/                  | 사과정/0       | 최종 학력       | 학사             | <b>_</b>          |
|       |             |             |               |          |          | 실참며 기금                | 1 2022-03 2                                                                                                    | 022-08                |             | 대상 기간       | 2022-03 ~ 2    | 022-08            |
|       |             |             |               |          |          | 담당업무(역                | 찰) test                                                                                                    |                       |             |             |                |                   |
|       |             |             |               |          |          | 참여며                   | 🖗 💿 참며 🛛 🔿                                                                                                    | 비참여                   |             | 핸드폰 번호      | 1              |                   |
|       |             |             |               |          |          | 전화 번호                 | : 1                                                                                                    |                       |             | 전자 우편       | leeky@ajou.ac  | .kr               |
| * 연두  | 구참 0<br>도 이 | 확약/<br>"하 하 | 서에<br>새 여 그 · | กเจน 6   |          | 주 3                   | 164-99_ 🖳 ह                                                                                                    | 3기도 수                 | 원시 영통구      | 월드컵로 206 (원 | 원천동, 아주대학      | ·교)               |
| 소년    | 비호          | 재작소         | 이런 가          |          |          | 지급 은형                 | 스탠다드차타!                                                                                                    | = <u>-</u> [          | A 1         | 계좌번호        | 222222222222   |                   |
| -1.2  | an are      |             |               |          |          | KRI등록번                | ž 11900001                                                                                                    |                       |             | 예금주         | 강아주            | 자급률 조회            |
|       |             |             |               |          |          | *101114711            | CO.                                                                                                    |                       |             |             |                |                   |

# ※ 과거 학기 연구참여확약서 신규 등록을 원할 경우(소급 계획 입력)

#### ▶ 학년도·학기를 과거 학기로 세팅하고 신규 등록을 진행

| 0 연구  | 참여확  | 먁서신청( | N)+  |           | 연구정보 > 연구관 | 9리 >       | 학생인건비 > 연 | 구참여확약서 | 신청(N)* | = <b>&gt;</b> 7] <del>3</del> | 준요청 ) (☑ 메모) > AIMS2서비스요청 ) 🛃 화면인 | 1쇄)( |
|-------|------|-------|------|-----------|------------|------------|-----------|--------|--------|-------------------------------|-----------------------------------|------|
| 연구책임7 | 47   | 김철수   |      | 209900002 | >초기화       | 직          | 3         |        | 소      | 속                             | AI융합네트워크학과                        |      |
| 학년도   | 2021 |       | 학기   | 2학기       | -          |            |           |        |        |                               |                                   |      |
| 학년도   | 학기   | 신청차수  | 신청일자 | 신청상태      | 🖸 변경신청 경   | <u></u> 덩보 | > 전자결재    | 전자증    | 빙      | 비반려                           | 려 🛃 신청 📵 조회 🖶 추가 🖺 저장 💼           | 삭제   |
| 2021  | 2학기  | 1     |      | 작성        | 신청차수       | 4          |           |        | 신청     | 상태                            | 작성 🔄                              |      |
|       |      |       |      |           | 신청사육       |            |           |        |        | ^                             | 반경사유                              |      |

※ 단, 기존 신청(작성) 건이 처리된 후에 진행 가능 (연구책임자별 1건만 작성 가능)
- 기존 신청(작성) 건이 있는 상태에서 추가하면 아래와 같은 오류팝업이 발생함

| 🚂 아주대    | 학교 AIMS                                                                   | × |
|----------|---------------------------------------------------------------------------|---|
| <u>.</u> | 류가 발생하였습니다 !!!                                                            |   |
|          |                                                                           | T |
|          | 입무담당자에게 문의해주세요, 에러코드:-1<br>페이지 작업을 수행하는데 문제가 발생했습니다.<br>처음부터 다시 수행해 주십시오. |   |
|          | 변경신청 진행중인 내역이 있습니다. 이전내역 [2022학년도 1학기] 승인후 작성 🔨 가능합니다.                    |   |

## ■ 연구참여확약서 변경

① 학년도·학기 세팅 (2p 참고)
 ② "조회" 버튼 클릭 (2p 참고)
 ③ "추가" 버튼 클릭 (3p 참고)

④ 변경하고자 하는 학생연구자 클릭

⑤ "변경" 버튼 클릭

실수로 변경을 클릭한 경우
 변경 옆의 "변경취소" 버튼 클릭

| 0 연구          | 참며확의                    | FM 신청    |             |          | 연구정보 > 인 | 친구관리 : | > 신규개별 | 테스트 > 연구참   | 여확약서            | 신청 (> 기원         | 5 A 🕅 📝 H | <b>모</b> ) | AIMS2서비스요청    | ) (영화면)       | 인쇄] 📀 !         | 도움말  |
|---------------|-------------------------|----------|-------------|----------|----------|--------|--------|-------------|-----------------|------------------|-----------|------------|---------------|---------------|-----------------|------|
| 연구책임지         | F                       | 김철수      | 2           | 09900002 | >초기화     | 직      | 급      | 부교수         | - P             | 소 속              | 본교        | 인공지        | 등 · 데이터사이     | 언스학과          |                 |      |
| 학년도           | 2022                    |          | 학기          | 1학기      | -        |        |        |             | -               |                  |           |            |               |               |                 |      |
| 학년도           | 학기                      | 신청차수     | 신청일자        | 신청상태     | 🔟 변경신청   | 정보     | > 전    | 자결재 🚺 천     | 다충빙             | ) ( <b>8</b> 188 | 비 🛃 신청    | ( 🗍 조૩     | 회 💽 추가 [      | ) 저장) 💼       | 삭제 📳            | 출력   |
| 2022          | 1학기                     | 7        |             | 작성       | 신청차수     | 9      | Î.     |             | 1               | 신청상태             | 작성        | ¥          |               |               |                 |      |
| 2022          | 1학기                     | 6        | 2022-02-07  | 승인       |          | TES    | ST     |             |                 | ^                |           |            |               |               |                 | ~    |
| 2022          | 1학기                     | 5        | 2022-02-07  | 승인       |          |        |        |             |                 |                  |           |            |               |               |                 |      |
| 2022          | 1학기                     | 4        | 2022-02-03  | 승인       |          |        |        |             |                 |                  |           |            |               |               |                 |      |
| 2022          | 1학기                     | 3        | 2022-01-28  | 승인       | 신청사유     |        |        |             |                 |                  | 만려사원      | ÷          |               |               |                 |      |
| 2022          | 1학기                     | 2        | 2022-01-27  | 승인       |          |        |        |             |                 |                  |           |            |               |               |                 |      |
| 2022          | 1학기                     | 1        | 2022-01-06  | 승인       |          |        |        |             |                 | Ű,               |           |            |               |               |                 | 4    |
| 변경            | 성명                      | 신분       | 참여여부        | 동의여부     | 계좌여부     | 🖸 학생   | 연구원    | 인건비등록       | <b>&gt;</b> 인건터 | 비, 지금물 🌔         | ▶ 확약서메일빌  | 8          | > ਹੋਰ         | <b>9</b> , 번경 | <b>&gt;</b> 번경4 | 1소   |
|               | 박아주                     | 박사과정     | 성 참여        | 동의       | Y        | 학생과    | 제기간(   | 2021.01.01  | ~               | 9999, 99, 99     | 9)        |            |               |               | Contract.       |      |
|               | 이아주                     | 석사과정     | 성 참여        | 동의       | Y        | 실행여    | 산액 (   | 1,200,000)  |                 | 지급               | (예정) 총액   | ( 1.       | ,150,200)     | 잔액(           | 49,             | 800) |
|               |                         |          |             |          |          | 한글     | 성명     | 이아주         |                 | 20219010         | 0 7       | 분          |               | Ψ.            |                 |      |
|               |                         |          |             |          |          | 영문     | 성명     | test        |                 |                  | 주민등       | 록번호        | 180620-*****  | **            |                 |      |
|               |                         |          |             |          |          | 신분     | 구분     | 석사과정        | v               |                  | 교내외       | 구분         | 이 교내 이 기      | 교외            |                 |      |
|               |                         |          |             |          |          | 소속     | 기관     | 아주대학교       |                 |                  | 소속부.      | 네(과)       | 경영학과          |               |                 |      |
|               |                         |          |             |          |          | 직      | 11     | 석사과정        | 丛               | 사과정/0            | 최 종       | 학 력        | 학사            | -             |                 |      |
|               |                         |          |             |          |          | 실참0    | 1 기간   | 2022-03 ~ 2 | 022-06          |                  | 대상        | 기간         | 2022-03 ~ 2   | 2022-08       |                 |      |
|               |                         |          |             |          |          | 담당업의   | 무(역할)  | TEST        |                 |                  |           |            |               |               |                 |      |
|               |                         |          |             |          |          | 참 여    | 여 부    | ⊙참여 〇       | 비참여             |                  | 핸드폰       | 번호         | 1             |               |                 |      |
|               |                         |          |             |          |          | 전화     | 번호     | 1           |                 |                  | 전자        | 우편         | yuyi880ajou.a | ac.kr         | Î               | 1    |
|               |                         |          |             |          |          | ~      | ~      | 164-99_ 🛃 Z | 기도 :            | 수원시 영통           | 구 월드컵로    | 206 (운     | B천동, 아주대학     | (교)           |                 |      |
|               |                         |          |             |          |          | T      | 1      |             |                 |                  |           |            |               |               |                 |      |
|               |                         |          |             |          |          | 지급     | 은행     | 스탠다드차타드     | E v             | N 🛃              | 계좌        | 번호         | 11111111111   |               |                 |      |
|               |                         |          |             |          |          | KRI등   | 록번호    | 11900000    |                 |                  | 예글        | 주          | 이야주           | >             | 지급률 조회          |      |
|               |                         |          |             |          |          | 확약서변   | 변경사유   |             |                 |                  |           |            |               | ~             |                 |      |
|               |                         |          |             |          |          | Ы      | 고      | 연구참여확약/     | 461             | 20220208         |           |            |               |               |                 | 0    |
| 자소<br>② 초회 완료 | 년 <b>자</b> 나<br>네 되었습니다 | 20141018 | 14 2022-02- | -08 -1   | 시청자      |        |        |             | * I             | 슬이               | TI-       | y : 이관     | 8             | <b>.</b>      |                 |      |

| 면구책임시  |           | 김철수         | 2          | 09900002 | >초기화    | 직 급               | 부교수                 | 소 속                  | 본교 인공                   | 공지능·데이터사이언스학과          |               |
|--------|-----------|-------------|------------|----------|---------|-------------------|---------------------|----------------------|-------------------------|------------------------|---------------|
| 학년도    | 2022      |             | 학기         | 1학기      | -       | -                 |                     |                      |                         |                        |               |
| 학년도    | 학기        | 신청차수        | 신청일자       | 신청상태     | 🚺 변경신청  | 성보 💽              | 먼자결재 🜔 전자           | <b>en 1</b>          | 백려 🛃 신청 📵               | 조회 📴 추가 🖺 저장           | <b>會</b> 삭제 ) |
| 2022   | 1학기       | 7           |            | 작성       | 신청차수    | 9                 |                     | 신청상태                 | 작성 🚽                    | 8                      |               |
| 2022   | 1학기       | 6           | 2022-02-07 | 승인       |         | TEST              |                     |                      |                         |                        |               |
| 2022   | 1학기       | 5           | 2022-02-07 | 승인       | 0       |                   |                     |                      | 1                       |                        |               |
| 2022   | 1학기       | 4           | 2022-02-03 | 승인       |         |                   |                     |                      |                         |                        |               |
| 2022   | 1학기       | 3           | 2022-01-28 | 승인       | 신청사유    |                   |                     |                      | 반려사유                    |                        |               |
| 2022   | 1학기       | 2           | 2022-01-27 | 승인       |         |                   |                     |                      | 1                       |                        |               |
| 2022   | 1학기       | 1           | 2022-01-06 | 승인       |         |                   |                     |                      |                         |                        |               |
|        |           |             |            |          |         |                   |                     |                      |                         |                        |               |
| 면경     | 성명        | 신분          | 잠내내부       | 동의대부     | 세 소 내 부 | 한생연구원<br>***세기까기기 | 인건비능록 🤰             | 안전미, 사람물<br>0000 00  | · 확약서메일일중               | ित्वम् जिल्ला िड       | 18 28         |
| Lines. | 막만우       | 막자파감        | : 암여       | 종의       | Ŷ       | 역영박제기간            | 1 2021.01.01        | ~ 3333, 33,<br>TI    | 33 )<br>7/04134 \ ~ 04/ | 1 100 000 \ 31.09      |               |
|        | 101093522 | 10.576 Sec. |            |          |         | 하고 서며             | 01012               | 🔜 아주대회               | 학교 AIMS2                | >                      | <             |
|        |           |             |            |          |         | 직 급               | 석사과정                |                      |                         | <ul> <li>확인</li> </ul> | 1             |
|        |           |             |            |          |         | 실참며 기간            | 2022-03 ~ 202       | 22-[                 |                         |                        |               |
|        |           |             |            |          |         | 담당업무(역할           | TEST                |                      |                         |                        |               |
|        |           |             |            |          |         | 참며 여부             | 이참여 이비              | 참여                   | 핸드폰 번:                  | <u>2</u> 1             |               |
|        |           |             |            |          |         | 전화 번호             | 1                   |                      | 전자 우편                   | yuyi880ajou.ac.kr      |               |
|        |           |             |            |          |         | 주 소               | 164-99_ 🕒 경기        | 기도 수원시 영             | 통구 월드컵로 206             | (원천동, 마주대학교)           |               |
|        |           |             |            |          |         | 지급 은행             | 스탠다드차타드             | N 2                  | 계좌번호                    | 1111111111             |               |
|        |           |             |            |          |         | KRI등록번호           | 11900000            |                      | 예금주                     | 이아주                    | > 지급률 2       |
|        |           |             |            |          | 6       | 확약서변경사유           | 약생연구자 개인<br>연구참여확약서 | ! 사정<br>461 20220208 |                         |                        |               |

- ⑥ "확약서변경사유"입력 (드롭다운 방식)
- ⑦ 신청사유 기재
- ⑧ 저장
- ⑨ 팝업 닫기

| 0 연구  | 참며확역 | 약서신청     |            |          | 연구정부 > | 면구관 | 리 > 신 | 1규개빌 | [테스트 > ( | 친구참여확의       | ¥서신3  | 3 🜔 기존     | 요청 📝      | 메모)(     | > AIMS2서비스요   | 청) 🐻 화면 | 인쇄) [ 7 | 도움말      |
|-------|------|----------|------------|----------|--------|-----|-------|------|----------|--------------|-------|------------|-----------|----------|---------------|---------|---------|----------|
| 연구책임7 | 4    | 김철수      | 2          | 09900002 | >초기호   | 1   | 1     | 급    | 부교       | <del>수</del> | 소     | 속          | 본교        | 인공       | 지능 데이터사(      | 기언스학과   |         |          |
| 학년도   | 2022 |          | 학기         | 1학기      | -      |     |       |      |          |              |       |            |           |          |               |         |         |          |
| 학년도   | 학기   | 신청차수     | 신청일자       | 신청상태     | 🖸 변경신청 | 형 정 | 보     | > 전  | 자결재 [    | > 전자증병       | L ).  | · 변건       | 1 🛃 신청    |          | 조회) 📴 추가) 🤇   | 🖹 저장) 🗐 | ] 삭제 )  | 황출력      |
| 2022  | 1학기  | 7        |            | 작성       | 신청차석   | 7   | 9     |      |          |              | 신청    | 상태         | 작성        | Ψ.       |               |         |         |          |
| 2022  | 1학기  | 6        | 2022-02-07 | 승인       |        |     | TEST  |      |          |              |       | 0          |           |          |               |         |         | ^        |
| 2022  | 1학기  | 5        | 2022-02-07 | 승인       |        |     |       |      |          |              |       |            |           |          |               |         |         |          |
| 2022  | 1학기  | 4        | 2022-02-03 | 승인       |        |     |       |      |          |              |       |            |           |          |               |         |         |          |
| 2022  | 1학기  | 3        | 2022-01-28 | 승인       | 신청사위   | ŕ   |       |      |          |              |       |            | 만려시       | 1#       |               |         |         |          |
| 2022  | 1학기  | 2        | 2022-01-27 | 승인       |        |     |       |      |          |              |       |            |           |          |               |         |         |          |
| 2022  | 1학기  | 1        | 2022-01-06 | 승인       |        |     |       |      |          |              |       | 6          |           |          |               |         |         |          |
|       |      |          |            | dis dati |        |     |       |      |          |              |       |            |           |          |               |         |         |          |
| 변경    | 성명   | 신분       | 참여여부       | 동의며부     | 계좌여부   | 0 ē | t생연   | 구원   | 인건비등     | 록 🜔 인        | 건비, 7 | 물물         | > 확약서메일   | 발송       | • 신규 ) 👘      | 삭제 🜔 변  | 경) 변경   | 봉취소      |
|       | 박아주  | 박사과정     | 참여         | 동의       | Y      | 학생  | 因也    | 기간(  | 2021.0   | 1.01 ·       | - 99  | 99, 99, 99 | a))       |          |               |         |         |          |
| 변경    | 이아주  | 석사과정     | 참여         |          | Y      | 실형  | 예산    | 액(   | 1,200,0  | 00)          |       | 지급         | (예정) 총    | 액(       | 1,150,200)    | 잔액(     | 4       | 9,800)   |
|       |      |          |            |          |        | 한   | 글 성   | 명    | 010      | ŀ주           | ć     | 202190100  | 0 7       | L 분      | 변경            | *       |         |          |
|       |      |          |            |          |        | 80  | 문성    | 명명   | test     |              |       |            | 주민        | 등록번호     | ž 180620-**** | ***     |         |          |
|       |      |          |            |          |        | 신   | 분 구   | 7분   | 석사과정     | ¥            | 1     |            | <b>교대</b> | 리 구분     | 이 교내 이        | 교외      |         |          |
|       |      |          |            |          |        | 소   | 속 7   | 관    | 아주대학.    | D            |       |            | 소속        | 부서(과     | ) 경영학과        |         |         |          |
|       |      |          |            |          |        | 직   |       | ПIJ  | 석사5      | 바정           | 석사    | 과정/0       | 최 종       | 학태       | 취 학사          | -       |         |          |
|       |      |          |            |          |        | 싈켱  | 참여 기  | 기간   | 2022-03  | ~ 2022-      | 06    |            | 대슨        | 는 기간     | 2022-03 ~     | 2022-08 |         |          |
|       |      |          |            |          |        | 담당  | 업무('  | 역할)  | TEST     |              |       |            |           |          |               |         |         |          |
|       |      |          |            |          |        | 참   | 0 10  | 부부   | ⊙ 참며     | O 비참         | Ø     | 1          | 핸드        | 폰 번호     | Σ 1           |         |         |          |
|       |      |          |            |          |        | 전   | 화 번   | 1호   | 1        |              |       |            | 전지        | ト 우편     | yuyi880ajou   | .ac.kr  |         |          |
|       |      |          |            |          |        | ~   |       |      | 164-99_  | 🔍 경기도        | 수원    | 시 영통       | 구 월드컵     | 로 206    | (원천동, 아주대     | 학교)     |         |          |
|       |      |          |            |          |        | - T |       | ΩĽ   |          |              |       |            |           |          |               |         |         |          |
|       |      |          |            |          |        | π   | 금원    | 행    | 스탠다드:    | 차타드 _        | - 12  | V          | 계3        | 5번호      | 11111111      |         |         |          |
|       |      |          |            |          |        | KRI | 등록법   | 친호   | 11900000 |              |       |            | 04        | 금주       | 이아주           | >       | 지급률 조   | <u>হ</u> |
|       |      |          |            |          |        | 확약  | 서변경   | 병사유  | 학생연구     | 자 개인 /       | 사정    |            |           |          |               | +       |         |          |
|       |      |          |            |          |        |     |       |      | 연구참여     | 확약서 46       | 1 202 | 20208      |           |          |               |         |         | 8        |
|       |      |          |            |          |        | н   | ſ     | ា    |          |              |       |            |           |          |               |         |         |          |
|       |      |          |            |          |        | 270 | -1    | ी    |          |              |       |            |           |          |               |         |         |          |
|       |      |          |            |          |        |     |       |      |          |              |       |            |           |          |               |         |         | v.       |
| 전 전 전 | 성자   | 20141018 | 4 2022-02  | -08 -1   | 시천자    |     |       |      |          | e e ly       | 1     | 승이?        | 71        | olar + O | 1710          | ÷1      |         |          |

🕕 "인건비,지급률" 버튼 클릭

※ 이후 절차는 학생연구자
 신규 등록 절차와 동일
 (5P ~ 9P의 12 ~ 15 참고)